1. Ze strony 'extalife.pl' należy pobrać aktualne oprogramowanie kontrolera EFC-0. Plik znajduje się w lokalizacji: **URZĄDZENIA>KONTROLER>EFC-01>Dokumentacja>Inne** 

| DANE TECHNICZNE DANE HANDLOWE                                                                                                    | DOKUMENTACJA                                                                        |                                                                                                    |
|----------------------------------------------------------------------------------------------------|-------------------------------------------------------------------------------------|----------------------------------------------------------------------------------------------------|
| Instrukcje obsługi:<br>/pl/exta-life/eft-01-instrukcja.pdf<br>/pl/exta-life/exta-life-<br>Instrukcja-logowania sie za. pomoca.cloud.dla.systemu.los-v2.pdf<br>/pl/exta-life/exta-life-<br>Instrukcja-logowania sie za.pomoca.cloud.dla.systemu.android-<br>v2.pdf<br>/pl/exta-life/instrukcja-aktualizacja-oprogramowania-exta-life.pdf<br>/pl/exta-life/instrukcja-kopia-zapasowa-systemu-exta-life.pdf<br>/pl/exta-life/instrukcja-kopia-zapasowa-systemu-exta-life.pdf<br>/pl/exta-life/instrukcja-konfiguracji-routera-z-kontrolerem=efc01.pdf<br>/pl/exta-life/instrukcja-konfiguracji-routera-z-kontrolerem=efc01.pdf<br>/pl/exta-life/efc-01:<br>nowy.sposob-logowania.do.aplikacji-exta-life.dla.systemu.los.v2.0.pdf<br>/pl/exta-life/efc-01:modul-regulatorow temperatury.pdf | Deklaracje zgodności:<br>/pl/EFC-01-exl 2411 74 - deklaracja zgodnosci - efc-01.pdf | Inne:<br>/pl/exta-life/ulotka systemu exta life 2022.pdf<br>/pl/exta-life/splikacia/android/extailfe(3.1.75).apk<br>/pl/exta-life/katalog.exta.life.pdf<br>/pl/exta-life/firmware-efc-01-v1.6.30.zip |

Plik aktualizacyjny jest spakowany w formacie .zip.

W celu pobrania pliku aktualizacyjnego można również skorzystać z poniższego linku: https://zamel.com/pl/exta-life/firmware-efc-01-v1.6.30.zip

Numer zaszyty w nazwie pliku to wersja oprogramowania (w przykładzie jest to wersja 1.6.30).

2. Plik należy rozpakować. Klikamy prawym przyciskiem myszy i wybieramy opcję 'Wyodrębnij wszystkie...' Do aktualizacji potrzebny jest tylko plik 'EFC01.bin'

| Nazwa                                 | Data modyfikacji | Тур                        | Rozmiar |                                                        |          |
|---------------------------------------|------------------|----------------------------|---------|--------------------------------------------------------|----------|
| Paczka-plików-firmware-21_01_2019.zip | 26.01.2019 13:43 | Folder skompresowany (zip) | 332 K   | Otwórz                                                 |          |
|                                       |                  |                            |         | Otwórz w nowym oknie                                   |          |
|                                       |                  |                            |         | Wyodrębnij wszystkie                                   |          |
|                                       |                  |                            |         | 7-Zip                                                  | >        |
|                                       |                  |                            |         | CRC SHA                                                | >        |
|                                       |                  |                            |         | Przypnij do ekranu startowego                          |          |
|                                       |                  |                            |         | Edit with Notepad++                                    |          |
|                                       |                  |                            |         | Skanuj przy uzyciu programu Windows Deto<br>Udastaonii | ender    |
|                                       |                  |                            |         | Obućer za pomoca                                       |          |
|                                       |                  |                            |         |                                                        |          |
|                                       |                  |                            |         | Udziel dostępu do                                      | ~        |
|                                       |                  |                            |         | Przywroc poprzednie wersje                             |          |
|                                       |                  |                            |         | Wyślij do                                              | >        |
|                                       |                  |                            |         | Wytnij                                                 |          |
|                                       |                  |                            |         | Kopiuj                                                 |          |
|                                       |                  |                            |         | Utwórz skrót                                           |          |
|                                       |                  |                            |         | Usuń                                                   |          |
|                                       |                  |                            |         | Zmień nazwę                                            |          |
|                                       |                  |                            |         | Właściwości                                            |          |
|                                       |                  |                            |         |                                                        |          |
| EFC01.bin                             | 1                | 9.12.2024 11:11            |         | Plik BIN                                               | 1 833 KB |
|                                       |                  |                            |         |                                                        |          |
|                                       |                  |                            |         |                                                        |          |
|                                       |                  |                            |         |                                                        |          |
|                                       |                  |                            |         |                                                        |          |

Opis tego co zostało zmienione lub poprawione w poszczególnych wersjach oprogramowania kontrolera można sprawdzić otwierając link: <u>https://tiny.pl/x0nhv8ht</u>

3. Do komputera należy podłączyć dysk przenośny USB (pendrive) sformatowany zgodnie z systemem plików FAT32. Na pendrive tworzymy katalog 'firmware' i kopiujemy do niego pobrany wcześniej plik 'EFC01.bin'

| Nazwa      | Data modyfikacji | Тур           | Rozmiar  |
|------------|------------------|---------------|----------|
| 📒 firmware | 29.05.2024 10:05 | Folder plików |          |
|            |                  |               |          |
| EFC01.bin  | 19.12.2024 11:11 | Plik BIN      | 1 833 KB |
|            |                  |               |          |

UWAGA:

Do aktualizacji najlepiej wykorzystać pendrive o szybkości nie większej niż USB 2.0 (na USB 3.0 mogą wystąpić problemy).

4. Odłączamy napięcie zasilające od kontrolera EFC-01 i następnie umieszczamy pendrive w **górnym złączu USB kontrolera** (dolne złącze USB nie jest obsługiwane)

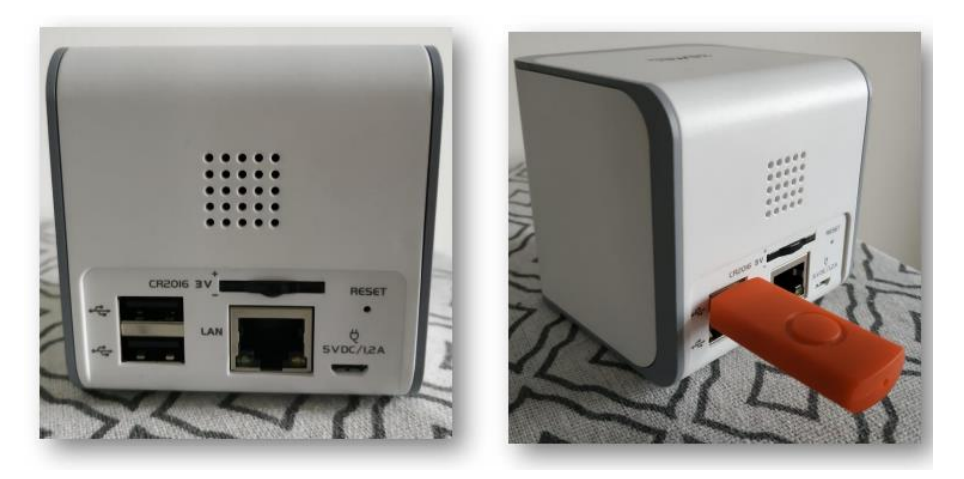

5. Podłączamy napięcie zasilające do kontrolera.

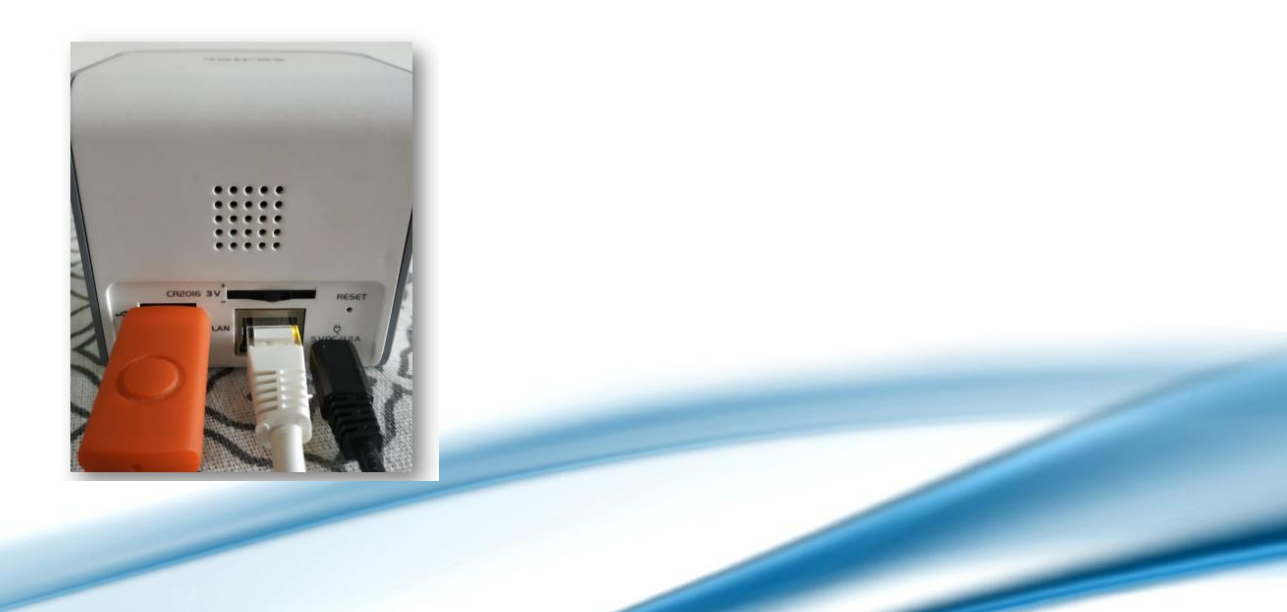

6. Kontroler przejdzie on wówczas w stan "bootowania" z USB i rozpocznie się proces aktualizacji. Należy wówczas obserwować świecenie diod na panelu przednim kontrolera EFC-01. Podczas aktualizacji diody przez około 10 sekund powinny rozświetlać się na pomarańczowo. Potem kontroler powinien przejść do normalnego działania (pobieranie adresu IP od routera). należy wówczas usunąć pendrive z gniazda USB w kontrolerze.

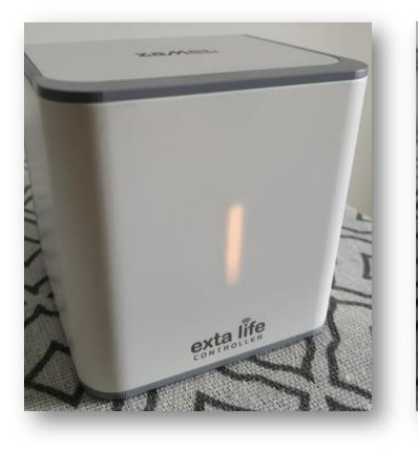

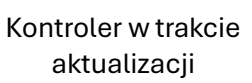

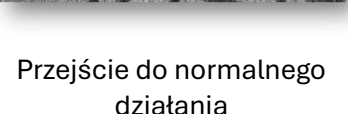

exta life

## UWAGA:

Jeżeli po włączeniu zasilania z zainstalowanym pendrivem diody w kontrolerze nie rozświetlają się na pomarańczowo to oznacza to, że kontroler nie przeszedł w stan 'bootowania' z USB. Trzeba wówczas spróbować przeprowadzić aktualizację z wykorzystaniem innego pendrive.

7. Po zakończonej aktualizacji zaloguj się do kontrolera EFC-01 i sprawdź numer wersji kontrolera w aplikacji. W tym celu przejdź do ekranu **USTAWIENIA>AKTUALIZACJE**. Numer wersji jest wyświetlany w polu 'Zainstalowane oprogramowanie'.

| 16:55                                    | ©:                      | 1   |
|------------------------------------------|-------------------------|-----|
| < 🚷 aktualizad                           | CJE 🧔 🛆                 |     |
| Exta Life - Co nowego?                   | >                       |     |
| EFC-01                                   |                         |     |
| Zainstalowane                            | 1.6. 30                 |     |
| oprogramowanie                           | release                 |     |
| Dostępne                                 | 1.6. 30                 |     |
| oprogramowanie                           | release                 | í i |
| Brak dostępnych ał                       | ktualizacji             |     |
| Urządzen                                 | ia                      |     |
| Wszystkie urządzeni<br>aktualne oprograr | a posiadają<br>nowanie. |     |
| 💣 BETA testy                             | •                       | -   |
| III O                                    | <                       |     |
|                                          |                         |     |

Od wersji v1.6.6 kontrolera wszystkie aktualizacje (kontrolera/odbiorników/czujników) są już pobierane automatycznie z serwera. Dostęp do nowych aktualizacji sprawdzany jest każdorazowo po:

- Ponownym uruchomieniu kontrolera
- Po naciśnięciu przycisku 'Wyszukaj'
- Po upływie 24h (raz na dobę)

W przypadku pojawienia się nowej wersji oprogramowania EFC-01 przycisk 'WYSZUKAJ' jest zastąpiony przyciskiem 'AKTUALIZUJ'. Dopiero po jego naciśnięciu kontroler przechodzi do aktualizacji.

Softy do odbiorników i czujników również pobierane są z serwera. Potrzeba ich aktualizacji jest sygnalizowana ikoną

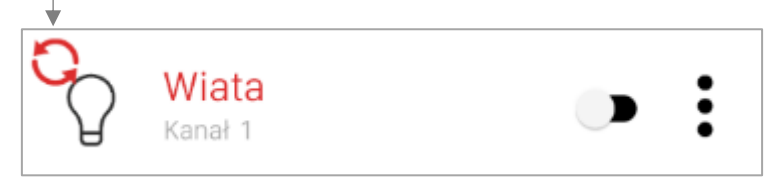

Aktualizacja Odbiornika / Czujnika jest możliwa z poziomu ekranu 'Informacje i aktualizacje'. Wejście do tego ekranu jest realizowane z poziomu menu kontekstowego odbiornika/czujnika.

♥⊿ 🕯

Exta Fr

÷

:

:

Ð

ROM-22

pełna.pdf

1507339

1.1.13

1.1.20

D

D

1

Czujnik

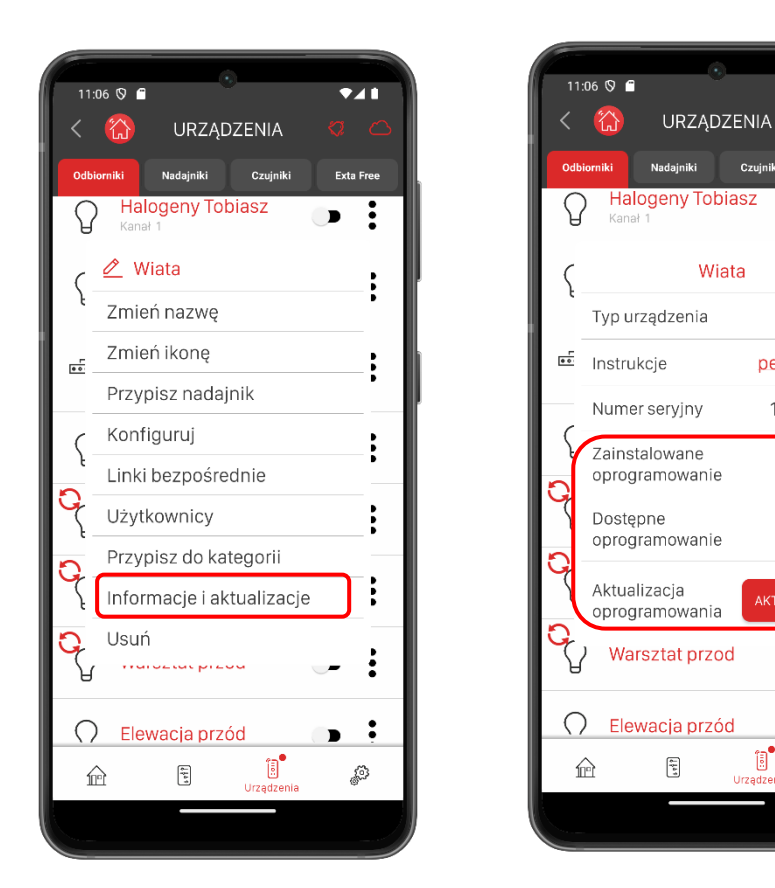

Aktualizacja kontrolera / odbiornika / czujnika może być wykonana tylko przez użytkownika 'root' lub 'Administrator'.